How to setup your email with Gmail App

- 1. Open Gmail app and click 3 line icon  $\blacksquare$  from top left
- 2. Scroll down the menu to bottom

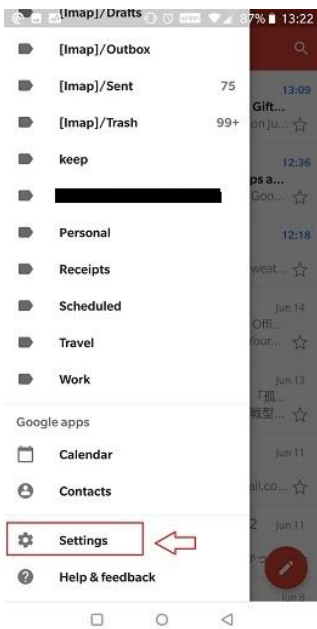

3. Select "Add Account"

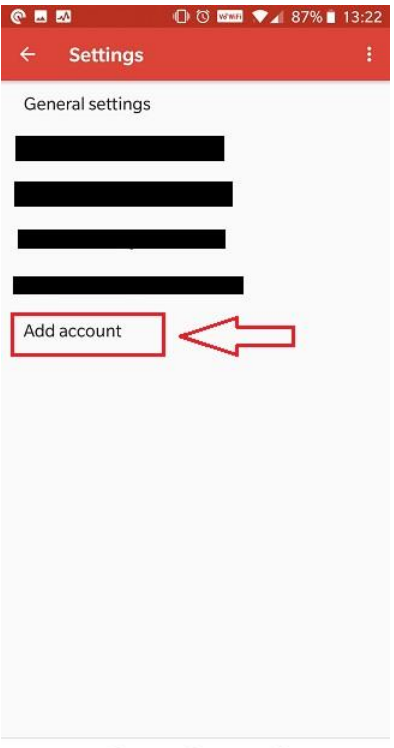

 Select "Other"
Set up email
G Google
Outlook, Hotmail, and Live
Yahoo
Exchange and Office 365
Other

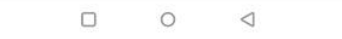

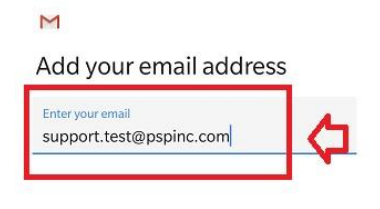

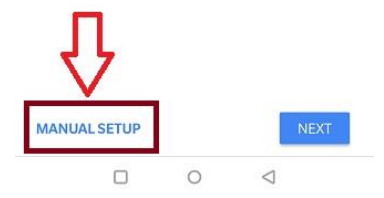

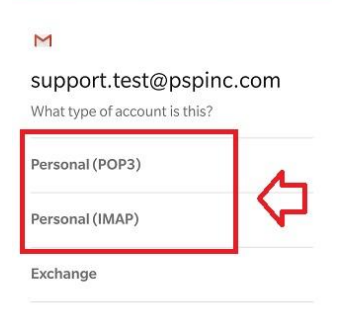

| 0 | < |  |
|---|---|--|
| 9 | - |  |

- 7. Enter your password
- 8. Enter incoming Server imap.dreamersi.net or pop.dreamersi.net from what you chose line6.

| & × |
|-----|
|     |
|     |
|     |
|     |
|     |
|     |
|     |
|     |
|     |
|     |
|     |

9. Enter Outgoing Server smtp.dreamersi.net

| Require signin         |     |
|------------------------|-----|
| Jsername               |     |
| upport.test@pspinc.com |     |
| Password               |     |
| •••••                  | ø × |
| SMTP server            |     |
| smtp.dreamersi.net     |     |
|                        |     |
|                        |     |

10. Select "Next" and finish.

You can also set port# for incoming and outgoing by selecting "General Setting" on Line 3 above.Incoming server port#:993 for IMAP(Select SSL or SSL/TLS)Incoming server port#:995 for POP(Select SSL or SSL/TLS)

Outgoing server port#: 465 for both IMAP and POP (Select SSL or SSL/TLS)